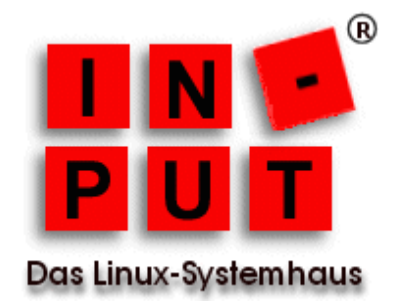

# **Ciphermail Galera Keepalived und HAProxy**

## Inhaltsverzeichnis

| Ciphermail Galera Keepalived und HAProxy    | 1 |
|---------------------------------------------|---|
| Zielsetzung und Diagramm                    | 2 |
| Installation von Galera                     | 3 |
| Vorbereitungen (Ubuntu 14.04)               | 3 |
| Galera Repository einrichten                | 3 |
| Installation der Galera Pakete              | 4 |
| Sperren der Galera-Pakete gegen Updates     | 4 |
| Anmerkungen                                 | 5 |
| Konfiguration von Galera                    | 5 |
| Erster Knoten                               | 5 |
| Zweiter Knoten                              | 6 |
| Testen des Galera Clusters                  | 7 |
| Galera starten und beenden (bootstrap)      | 8 |
| Ciphermail für MySQL vorbereiten            | 9 |
| HAProxy und Keepalived1                     | 1 |
| Installation von HAProxy und Keepalived1    | 1 |
| Konfiguration von Keepalived (beide Nodes)1 | 1 |
| Konfiguration Keepalived Master Node1       | 1 |
| Konfiguration Keepalived Slave Node1        | 2 |
| Keepalived testen1                          | 2 |
| HAProxy Konfiguration (beide Nodes)1        | 3 |
| HAProxy testen1                             | 4 |

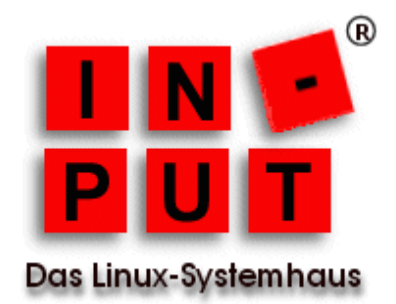

## Zielsetzung und Diagramm

Ziel dieser Konfiguration ist es, Ciphermail ausfallsicher und performant zu betreiben.

- **HAProxy** verteilt die Anfragen vom Mailserver im Round-Robin-Verfahren abwechselnd an die Ciphermail-Instanzen (Loadbalancer).
- Keepalived stellt den redundanten Betrieb des Loadbalancers sicher.
- Galera ist für die Replikation der Datenbank zuständig.

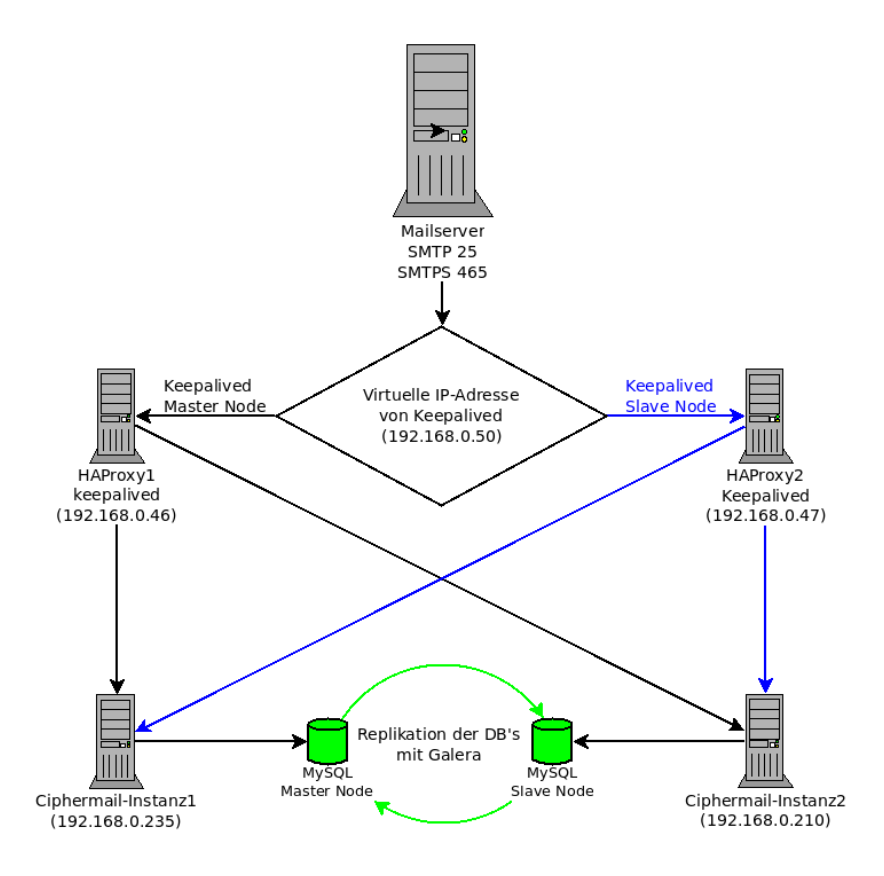

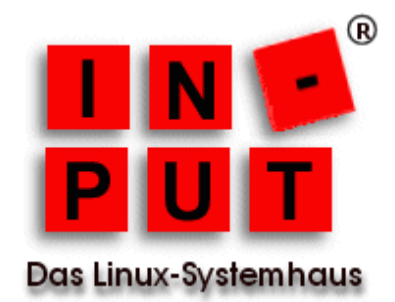

## Installation von Galera

### Vorbereitungen (Ubuntu 14.04)

- Firewall *ufw disable* oder die entsprechenden IP's freigeben
- AppArmor
   In -s /etc/apparmor.d/usr /etc/apparmor.d/disable/.sbin.mysqld
   service apparmor restart

### Galera Repository einrichten

- Abhängigkeiten installieren apt install software-properties-common
- Schlüssel des Codership Repositories importieren
   *apt-key adv --keyserver keyserver.ubuntu.com --recv BC19DDBA*
- Codership Repository in die /etc/apt/sources.list eintragen:
   deb http://releases.galeracluster.com/mysql-wsrep-5.5/ubuntu trusty main
   deb http://releases.galeracluster.com/galera-3/ubuntu trusty main
- Vorzugsbehandlung des Codership Repository konfigurieren (/etc/apt/preferences.d/galera.pref)
   # Prefer Codership repository
   Package: \*
   Pin: origin releases.galeracluster.com
   Pin-Priority: 1001

Dies ist notwendig, um sicherzustellen, dass die gepatchten Versionen bevorzugt werden, z.B. wenn ein Drittanbieterprogramm *libmysqlclient20* benötigt und die OS-Version dieser Bibliothek aktueller ist.

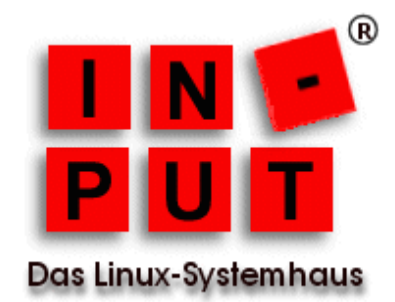

 Aktualisieren des lokalen Caches apt update

### Installation der Galera Pakete

apt install rsync galera-3 galera-arbitrator-3 mysql-wsrep-5.5

### Sperren der Galera-Pakete gegen Updates

apt-mark hold galera-3 galera-arbitrator-3 mysql-wsrep-5.5

#### Anmerkungen

Galera Cluster for MySQL ist nun installiert. Diesen Vorgang muss man für jeden Knoten im Cluster wiederholen.

## Konfiguration von Galera

## Erster Knoten

Der Erste Knoten ist bei unserem Setup die erste Ciphermail-Instanz.

Bearbeiten der MySQL-Datenbank-Server-Konfigurationsdatei

cp -a /etc/mysql/my.cnf /etc/mysql/my.cnf.bak && vim /etc/mysql/my.cnf

folgende Zeilen sind bereits in der Konfigurationsdatei vorhanden und müssen wie nachfolgend zu sehen ist angepasst werden

| <i>bind-address</i> = 127.0.0.1 | > | bind-address = 0.0.0.0 |
|---------------------------------|---|------------------------|
| myisam-recover                  | > | myisam-recover-options |

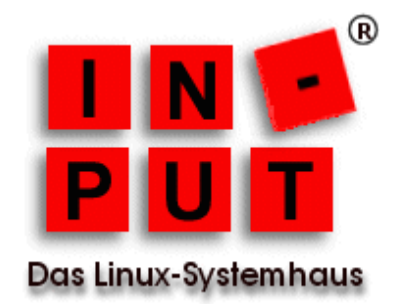

Folgende Zeilen müssen der Sektion [mysql] hinzugefügt werden

binlog\_format=ROW default\_storage\_engine=innodb innodb\_autoinc\_lock\_mode=2 innodb\_flush\_log\_at\_trx\_commit=0 innodb\_buffer\_pool\_size=122M wsrep\_provider=/usr/lib/galera/libgalera\_smm.so wsrep\_provider\_options="gcache.size=300M; gcache.page\_size=300M" wsrep\_cluster\_name="<muss auf allen Knoten identisch sein>" wsrep\_cluster\_address="gcomm://<IP's von allen Knoten; inkl. Eigener; Kommasepariert>" wsrep\_sst\_method=rsync wsrep\_node\_name=<jeder Knoten hat einen individuellen Namen> wsrep\_node\_address="<eigene IP Adresse>"

folgende Zeile müssen der Sektion [mysql\_safe] hinzugefügt werden

log-error=/var/log/mysqld.log pid-file=/var/run/mysqld/mysqld.pid

#### Starten des ersten Cluster-Knotens

MySQL kann nicht gleichzeitig zum in das Error Log und syslog schreiben rm /etc/mysql/conf.d/mysqld\_safe\_syslog.cnf service mysql bootstrap && tail -f /var/log/mysqld.log

Das Argument "bootstrap" darf nur beim Starten des ersten Cluster-Knotens verwendet werden. Falls MySQL auf Grund der folgenden Meldung nicht starten kann,

mysqld\_safe Directory '/var/run/mysqld' for UNIX socket file don't exists.

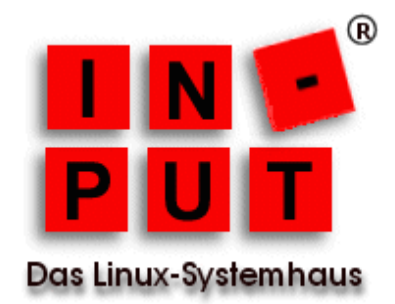

legt man das erforderliche Verzeichnis an:

mkdir -p /var/run/mysqld && chown mysql:mysql /var/run/mysqld/

Prüfen, ob erfolgreich gestartet wurde:

mysql -u root -p SHOW STATUS LIKE 'wsrep\_cluster\_size';

der Wert von "wsrep\_cluster\_size" muss 1 sein

#### **Zweiter Knoten**

Der zweite Knoten ist bei unserem Setup die zweite Ciphermail-Instanz. Hier ist die Konfiguration identisch mit der des ersten Knotens, mit der Ausnahme des Knoten-Namens und der (eigenen) Knoten-IP-Adresse

wsrep\_node\_name=<jeder Knoten hat einen individuellen Namen>
wsrep\_node\_address="<eigene IP Adresse>"

#### Starten des zweiten Cluster-Knotens

service mysql start && tail -f /var/log/mysqld.log

Auch hier ist zu prüfen, ob der Dienst erfolgreich gestartet wurde:

mysql -u root -p SHOW STATUS LIKE 'wsrep\_cluster\_size';

der Wert von "wsrep\_cluster\_size" sollte nun 2 sein

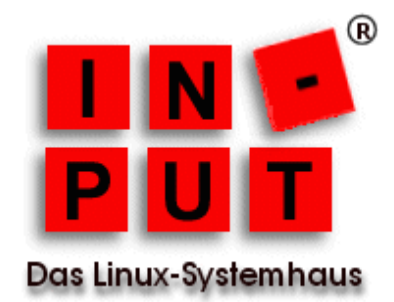

## Testen des Galera Clusters

Kontrolle der Konfiguration und Installation:

mysql -p -u root SHOW STATUS LIKE 'wsrep%'; | wsrep\_local\_state\_comment | Synced | wsrep\_cluster\_size | 2 | wsrep\_ready | ON

- *wsrep\_local\_state\_comment*: Der Wert *Synced* gibt an, dass der Knoten mit dem Cluster verbunden und betriebsbereit ist.
- wsrep\_cluster\_size: Der Wert gibt die Anzahl der Knoten im Cluster an.
- *wsrep\_ready*: Der Wert ON zeigt an, dass dieser Knoten mit dem Cluster verbunden ist und Transaktionen verarbeiten kann.

Auf dem ersten Knoten wird nun zu Testzwecken eine Tabelle anlegt:

mysql -p -u root CREATE DATABASE galeratest; USE galeratest; CREATE TABLE test\_table ( id INT PRIMARY KEY AUTO\_INCREMENT, msg TEXT ) ENGINE=InnoDB; INSERT INTO test\_table (msg) VALUES ("Hello my dear cluster."); INSERT INTO test\_table (msg) VALUES ("Hello, again, cluster dear.");

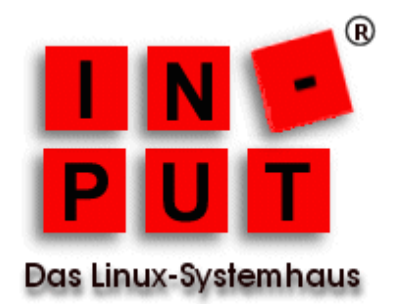

Auf dem zweiten Knoten wird dann überprüft, ob die Daten korrekt repliziert wurden

mysql -p -u root USE galeratest; SELECT \* FROM test\_table; | id | msg | +----+ | 1 | Hello my dear cluster. | | 2 | Hello, again, cluster dear. |

weitere Tests siehe http://galeracluster.com/documentation-webpages/testingcluster.html

## Galera starten und beenden (bootstrap)

Wenn der Cluster **geordnet** heruntergefahren wird, markiert Galera den Knoten, der zuletzt beendet und somit die aktuellsten Daten besitzt, mit dem Flag

safe-to-bootstrap: 1

in der Datei /var/lib/mysql/grastate.dat

Diesen Knoten sollte man im Normalfall immer zuerst wieder starten. Alle anderen Knoten werden als "unsicher" (*safe\_to\_bootstrap: 0*) markiert. Falls man nun versuchen würde, einen als unsicher markierten Knoten als erstes zu starten, weigert sich Galera diesen zu starten. Falls man dennoch einen als unsicher markierten Knoten zuerst starten möchte, kann man in der Datei *grastate.dat* das Flag *safeto-bootstrap* von 0 auf 1 setzen.

Falls der Cluster **nicht geordnet** (Crash etc.) heruntergefahren wird, haben alle Knoten das Flag *safe\_to\_bootstrap: 0* Nun ist es wichtig festzustellen, welcher Knoten die letzte Transaktion im Cluster durchgeführt hat:

SHOW STATUS LIKE 'wsrep\_last\_committed'

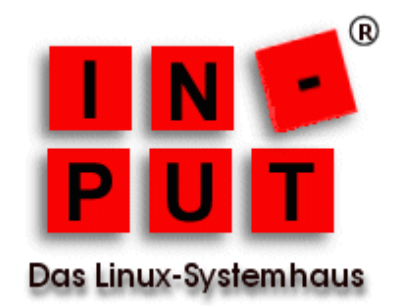

In der Ausgabe nach "Recovered position" suchen und bei dem Node mit dem größten Wert das Flag *safe\_to\_bootstrap*: auf 1 setzen und diesen zuerst starten.

# Ciphermail für MySQL vorbereiten

Alle Schritte, bis auf das Anlegen der DB, müssen auf beiden Nodes abgearbeitet werden.

Setzen der maximal erlaubten Paketgröße. Dieser Wert definiert die maximale Größe einer E-Mail und der Certificate Revocation List (CRL).

/etc/mysql/conf.d/ciphermail.cnf [mysqld] ..... max\_allowed\_packet = 128M .....

service mysql restart

Anlegen einer Datenbank (es genügt die DB nur auf einem Node anzulegen):

mysql -u root -p CREATE USER 'djigzo'@'localhost' IDENTIFIED BY 'djigzo'; CREATE DATABASE djigzo CHARACTER SET utf8 COLLATE utf8\_general\_ci; GRANT DELETE,INSERT,SELECT,UPDATE,LOCK TABLES,DROP,CREATE,ALTER ON \ djigzo.\* TO 'djigzo'@'localhost';

Importieren der Ciphermail Tabellendefinitionen (nur auf dem Node, auf dem die DB angelegt wurde):

mysql -u root -p djigzo < /usr/share/djigzo/conf/database/sql/djigzo.mysql.sql

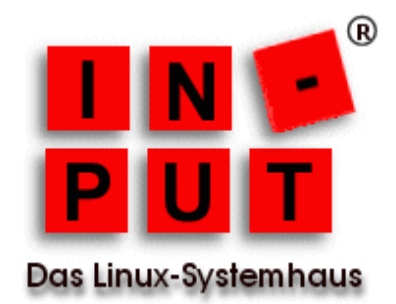

Konfiguration von Ciphermail an die Verwendung von MySQL anpassen. Dies geschieht in der Datei /usr/share/djigzo/wrapper/wrapper-additional-parameters.conf

*# this file can contain one or more parameters that will be passed as is to the JVM example: -Dciphermail.hibernate.database.type=mysql* 

Ciphermail benötigt das Passwort der Datenbank für das Backup, dies ist in die Konfigurationsdatei /usr/share/djigzo/conf/database/mysql.cnf einzutragen:

[client] user=djigzo password=djigzo

[mysqldump] user=djigzo password=djigzo

Setzen der Berechtigungen

chown djigzo:djigzo /usr/share/djigzo/conf/database/mysql.cnf && chmod 600 /usr/share/djigzo/conf/database/mysql.cnf

Neustart der Services

service djigzo restart && service tomcat7 restart

Entfernen der PostgreSQL Pakete

apt-get -y remove --purge djigzo-postgres postgresql postgresql-9.3 postgresql-client-9.3 \ postgresql-client-common postgresql-common

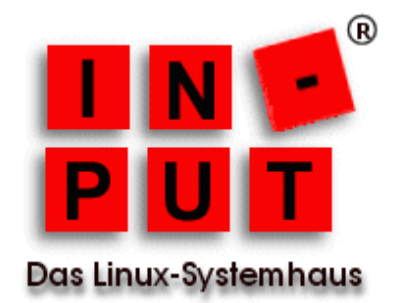

## **HAProxy und Keepalived**

#### Installation von HAProxy und Keepalived

apt install haproxy vim-haproxy keepalived

## Konfiguration von Keepalived (beide Nodes)

Um Dienste an eine IP binden zu können, die auf dem System (noch) nicht existiert, ist es erforderlich, die Konfigurationsdatei /etc/sysctl.conf zu ändern:

echo "net.ipv4.ip\_nonlocal\_bind = 1" >> /etc/sysctl.conf sysctl -p

## Konfiguration Keepalived Master Node

/etc/keepalived/keepalived.conf

```
global_defs {
        # Keepalived process identifier
        lvs_id haproxy_DH
        }
# Script used to check if HAProxy is running
vrrp_script check_haproxy {
        script "killall -0 haproxy"
        interval 2
        weight 2
        }
# Virtual interface
# The priority specifies the order in which the assigned interface to take over in a failover
vrrp_instance VI_01 {
        state MASTER
        interface eth0
        virtual router id 51
```

priority 101

# The virtual ip address shared between the two loadbalancers

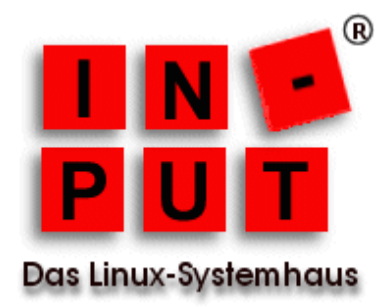

```
virtual_ipaddress {
    192.168.0.50
    }
track_script {
    check_haproxy
    }
}
```

Als virtuelle IP-Adresse dient in unserem Setup die 192.168.0.50 und diese muss auch in die Slave Node Konfiguration eingetragen werden.

## Konfiguration Keepalived Slave Node

Die Konfiguration des Slaves entspricht der Master Konfiguration mit der Ausnahme, dass beim Slave Node der Zustand *SLAVE* ist und die Priorität niedriger ist als beim Master Node:

state SLAVE priority 100

Abschließend den Dienst keepalived auf beiden Nodes starten

service keepalived start

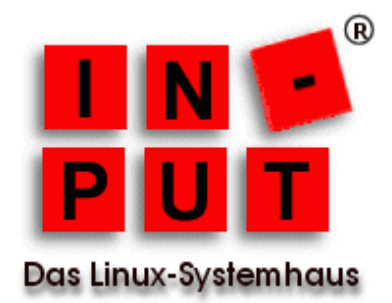

### **Keepalived testen**

Auf dem Master Node müssen 2 IP-Adressen konfiguriert sein: die eigene und die virtuelle

#### Master Node

*ip addr* |grep "scope global eth0" *inet* 192.168.0.46/24 *brd* 192.168.0.255 *scope global eth0 inet* 192.168.0.50/32 *scope global eth0* 

#### Slave Node

*ip addr* |*grep "scope global eth0" inet 192.168.0.47/24 brd 192.168.0.255 scope global eth0* 

Zieht man nun beispielsweise das Netzwerkkabel aus dem Master-Node, muss die virtuelle IP (192.168.0.50) automatisch dem Slave-Node zugeteilt werden.

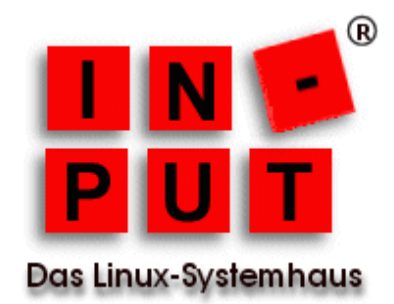

# HAProxy Konfiguration (beide Nodes)

Hier ist die Konfiguration der beiden Nodes identisch und sieht wie folgt aus:

HAProxy aktivieren:

echo "ENABLED=1" >> /etc/default/haproxy

Konfigurationsdatei bearbeiten:

cp -a /etc/haproxy/haproxy.cfg /etc/haproxy/haproxy.cfg.bak

/etc/haproxy/haproxy.cfg

listen smtp

bind 0.0.0.0:25 mode tcp option tcplog balance roundrobin

server ciphermail-instanz1 192.168.0.235:25 check server ciphermail-instanz2 192.168.0.210:25 check

listen smtps bind 0.0.0.0:465 mode tcp option tcplog balance roundrobin

server ciphermail-instanz1 192.168.0.235:465 check server ciphermail-instanz2 192.168.0.210:465 check

Neustart des HAProxy

service haproxy restart

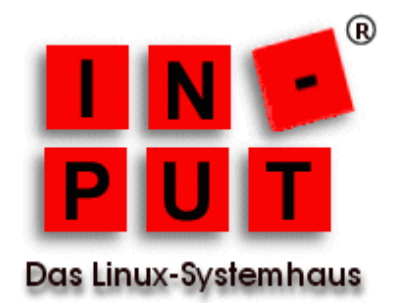

## HAProxy testen

Mehrere E-Mails werden an die virtuelle IP von Keepalived verschickt, der HAProxy verteilt diese nun via Round-Robin abwechselnd an die beiden Ciphermail-Instanzen .

#### /var/log/haproxy.log

*Feb 15 12:06:43 haproxy1 haproxy[11033]: 192.168.0.45:48602 [15/Feb/2018:12:06:43.666] smtp smtp/ciphermail-instanz1 1/1/295 288 -- 0/0/0/0 0/0* 

*Feb 15 12:06:57 haproxy1 haproxy[11033]: 192.168.0.45:48604 [15/Feb/2018:12:06:57.714] smtp smtp/ciphermail-instanz2 1/1/240 288 -- 0/0/0/0 0/0* 

Feb 15 12:07:13 haproxy1 haproxy[11033]: 192.168.0.45:48608 [15/Feb/2018:12:07:13.523] smtp smtp/ciphermail-instanz1 1/1/228 288 -- 0/0/0/0/ 0/0

*Feb 15 12:22:10 haproxy1 haproxy[11033]: 192.168.0.45:48736 [15/Feb/2018:12:22:10.173] smtp smtp/ciphermail-instanz2 1/1/220 288 -- 0/0/0/0 0/0*